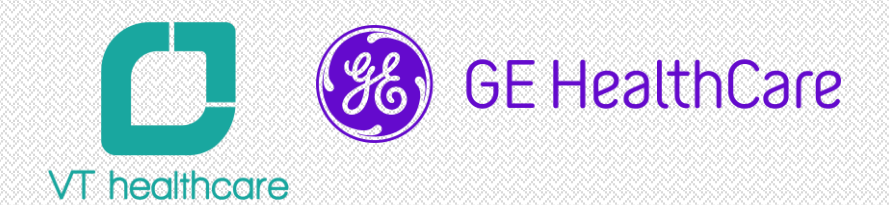

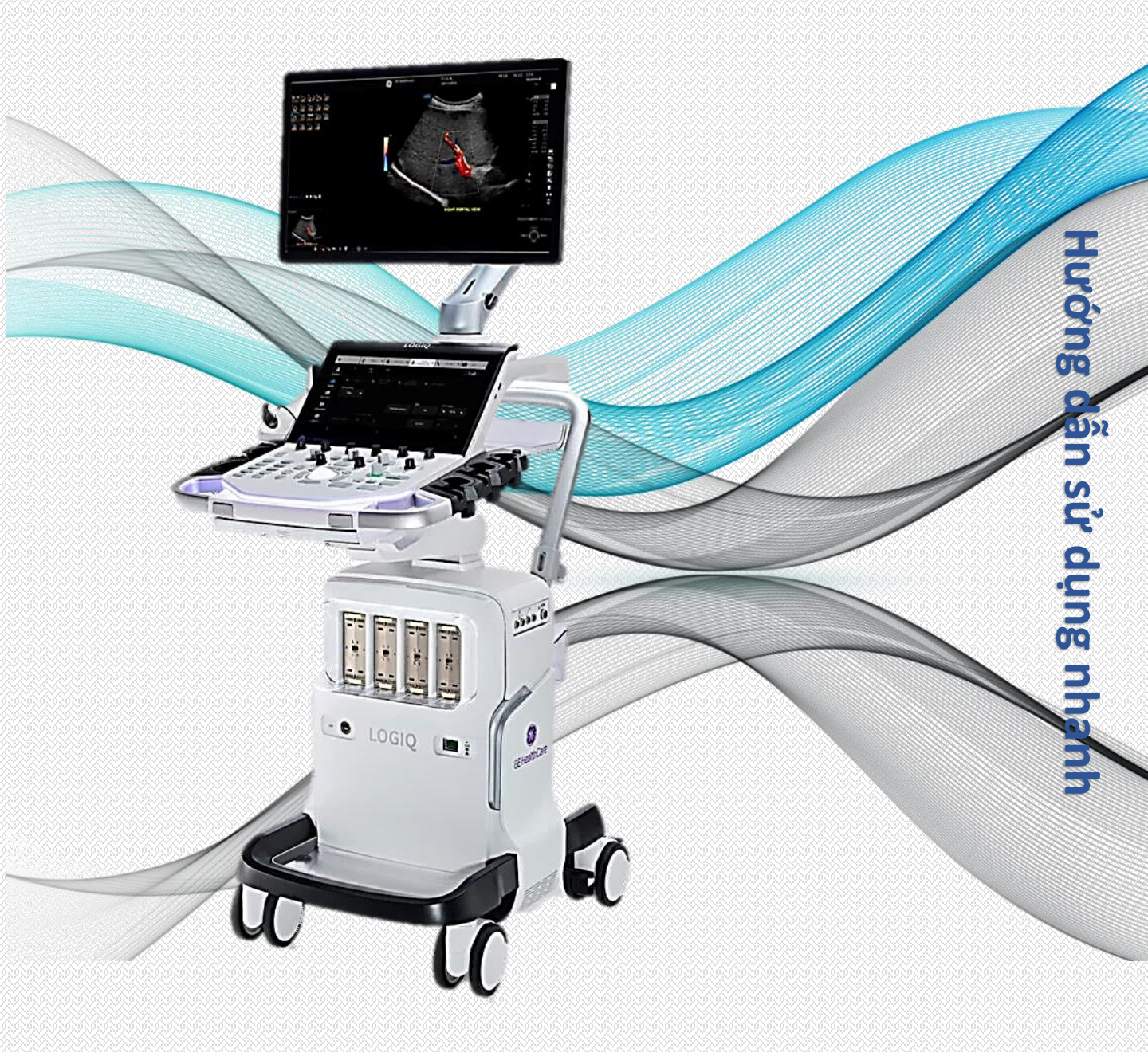

# MÁY SIÊU ÂM LOGIQ Totus

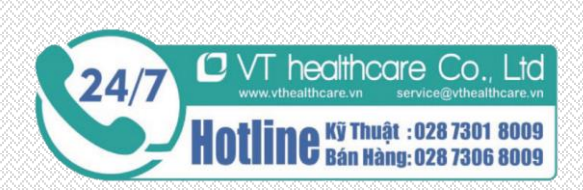

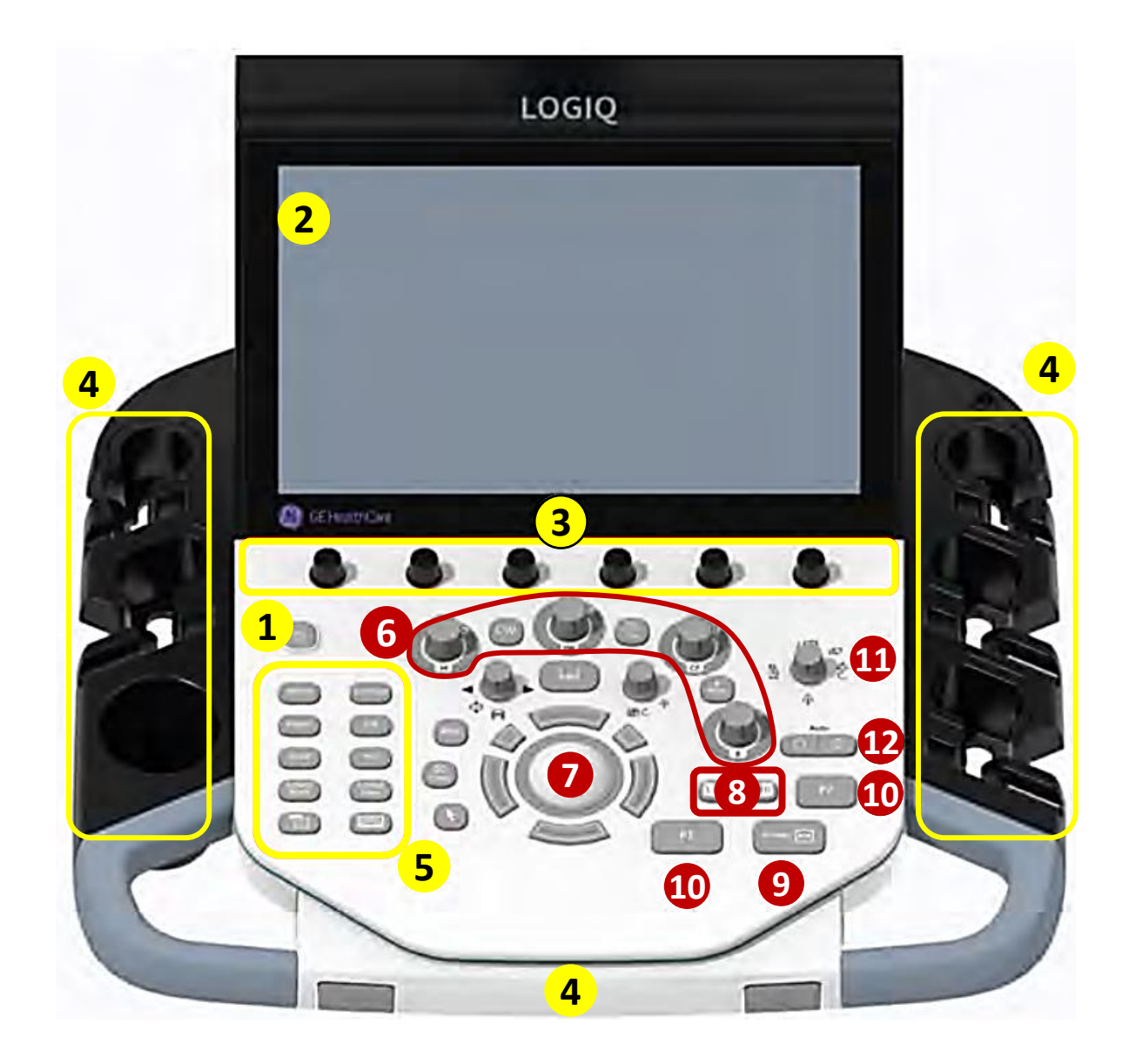

## D CHÚ THÍCH BẢNG ĐIỀU KHIỂN PHÍM CƠ

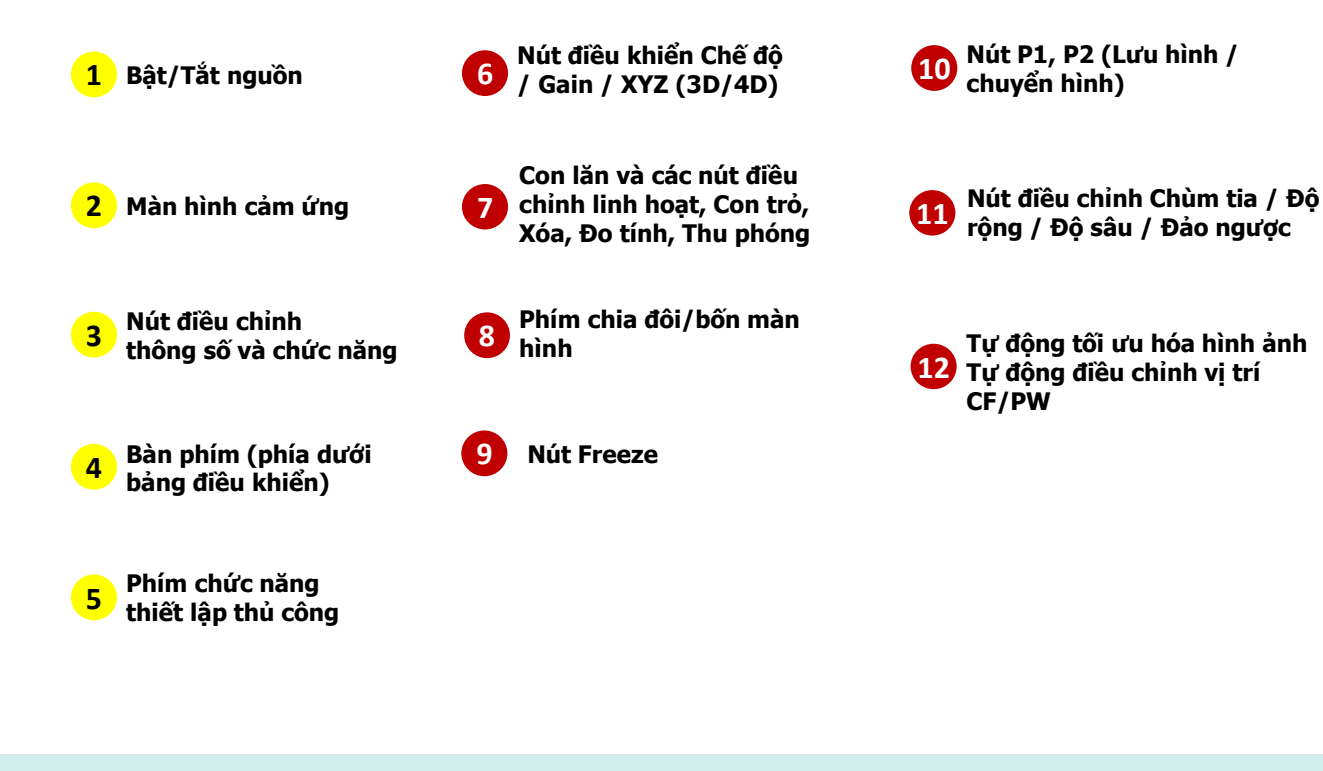

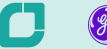

| Θ 6        | L C1-6<br>OB-2/3                                                                                                    | •         | 1       | M5Sc    | •         |            |     | ŝ          | RÁB        | 6  | - 8 |             | TGC      | 7 |
|------------|----------------------------------------------------------------------------------------------------|-----------|---------|---------|-----------|------------|-----|------------|------------|----|-----|-------------|----------|---|
| 1          | B 8                                                                                                    |           |         |         |           |            |     |            |            | (  | 9   | 1           |          |   |
| PATIENT    | Contraction of the local division of the local division of the loc | SRI HD    |         |         | 7         |            |     | Biopsy Kit |            |    | TGC |             |          |   |
| 2          | CrossXBeam                                                                                                    |           | 3       |         | A         | dvanced S  | RI  |            | None       | *  |     | 6           | )<br>)   |   |
| SCAN       | CrossXBeam Angle                                                                                                    | Rejection |         |         | Colorize  |            |     |            |            |    |     | _           | Þ        |   |
| 3          | + 1 +                                                                                                    |           | 0       | •       | 0         | lint Map I | ŏ.  |            |            |    |     |             | ф)<br>() |   |
| REPORTS    | CrossXBeam Type                                                                                                    |           |         |         | Gray M    | lap        |     |            |            |    |     |             | 0        |   |
| E (4       | Mean 🔫                                                                                                    |           |         |         | ¢         | āray Map   | F   |            | BSteer+    |    |     |             | 0        |   |
| END EXAM   |                                                                                                    | Frame     | Average |         | Rotatic   | Rotation   |     |            | Frame Rate |    |     | TGC Presets |          |   |
| APPS+      | 5 Circuit Canona                                                                                                    | •         | 2       | ٠       |           | 0          | +   | 4          | 0          | ×- |     |             |          |   |
| 50 %       | İ                                                                                                    | 75 40     |         |         | 1         |            |     | ‡          |            | 1  |     | Near TGC    |          |   |
| PowerOutpi | ut                                                                                                    |           | Dynamic | c Range | Frequency |            | ncy | Optimize   |            | 6  |     | FarTGC      |          | C |

#### CHÚ THÍCH BẢNG ĐIỀU KHIỂN CẢM ỨNG

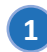

Bệnh nhân: Nhập thông tin bệnh nhân

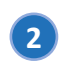

3

6

Siêu âm: Chuyển đến màn hình chế độ siêu âm

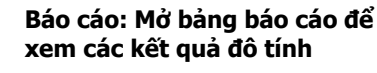

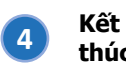

Kết thúc thăm khám: Kết thúc nhanh ca thăm khám

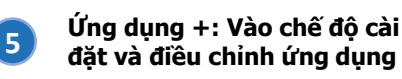

Lựa chọn đâu dò và ứng dụng thăm khám

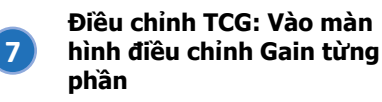

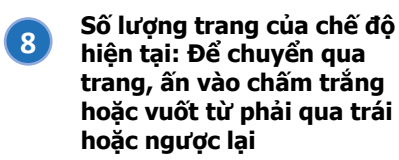

Xem tất cả / hạn chế của chức năng điều chỉnh của chế độ hiện tại

### D THAO TÁC

Nhập thông tin bệnh nhân Patient → Nhập Patient ID → Save and Exit

Đo và tính Để thực hiện các phép đo và tính theo từng mode

Quản lý Preset Probe → Preset / New Preset

Chia màn hình Nhấn chọn nút chia 2 màn hình (trái) hoặc 4 màn hình (phải)

Kết thúc thăm khám End Exam → End Current Patient

Khởi động và tắt máy Để khởi động máy: Ấn nút Power (1) Để tắt máy: Ấn nút Power (1) → Shutdown

Chọn đầu dò / Preset Probe → Chọn Preset

Chú thích hình ảnh Comment → Nhập nội dung

Chọn và chỉnh gain cho các mode Chọn mode cần khảo sát (CF / M mode / CW / PDI / PW) → Xoay chỉnh Gain Mode PDI/CF → Xoay chỉnh Gain CF Mode CW/PW → Xoay chỉnh Gain PW

#### Lưu và in hình

Lưu, in hình: Freeze → ấn phím theo cài đặt, thường là Store Lưu video: (không Freeze) → ấn phím theo cài đặt, thường là Store

Tháo lắp đầu dò Trượt/Xoay khóa đầu dò sang trái (vị trí mở) Giữ đầu dò thẳng đứng, đúng và vị trí kết nối đầu dò Lắp đầu dò chắc chắn và trượt/xoay khóa đầu dò sang phải để khóa

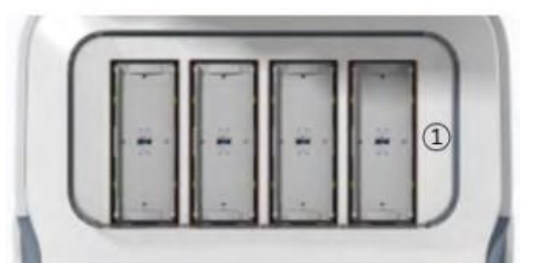

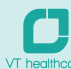

9

# 🗩 TỐI ƯU HÓA HÌNH ẢNH

1 vài gợi ý điều chỉnh B-Mode (Bật `AO' cải thiện chất lượng hình B-Mode)

| Chất lượng hình ảnh             | Điều chỉnh                                                                                                    |
|---------------------------------|----------------------------------------------------------------------------------------------------|
| Hình ảnh quá nhiễu hạt lốm đốm  | ↑ Dynamic Range<br>Thay đổi "Gray Map"                                                                                                    |
| Hình ảnh quá mịn                | ↓ Dynamic Range<br>↑ Edge Enhance<br>Thay đổi "Gray Map″                                                                                                    |
| Hình ảnh có nhiều nhiễu ảnh     | ↓Gain<br>↓Dynamic Range<br>Thay đổi "Gray Map" tương phản cao hơn                                                                                                    |
| Cải thiện độ động nhất hình ảnh | Tăng số lượng vùng Focus zone<br>Điều chỉnh TGC để bù đắp cho sự suy giảm sóng âm                                                                                                    |
| Hình ảnh nang                   | ↓ Gain<br>↓ Dynamic Range<br>↓ FOV - Trường quét<br>↑ Số lượng "Focus Number"<br>Vị trí Focus phù hợp<br>Thay đổi "Gray Map"                                                                                            |
| Bệnh nhân khó (thừa cân)        | Chọn đầu dò phù hợp cho thăm khám<br>↑ Tăng cường độ sóng âm phát ra nếu cần thiết<br>Duy trì Dynamic Range thấp hơn<br>↓ Kích thuớc trường quét giúp tăng tốc độ khung hình<br>Lựa chọn tần số thấp, tăng độ đâm xuyên |

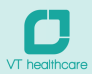